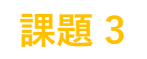

# シューティングゲーム

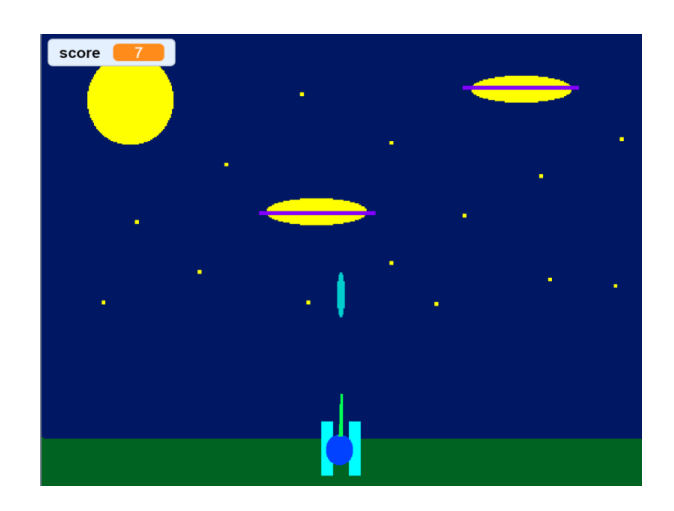

## スプライトを用意しよう マコード マスチューム い音 [自機] 矢印キーで左右に動く [弾] スペー

スペースキーを押すと

自機から発射される

## [敵機]

上空を左右に移動する 弾が当たると消える 〇秒するとまた出現する

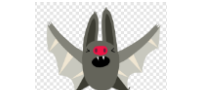

[爆弾]

上空から落ちてくる

#### **〇こんなゲームです**

- 矢印キーで自機を左右に動かしながら
  スペースキーを押すと・・・
- ▶ 弾が発射されて敵機に命中 ⇒ 敵機が消える
- ▶ しばらくすると敵機がまた出現します

自分で描いてもライブラリから持ってきてもOKです

| 自機の   | プログラム    |       |
|-------|----------|-------|
| ¥-L 🛤 | 🖌 א-בדגב | ◀)) 音 |

## Oどうやって左右に動かす?

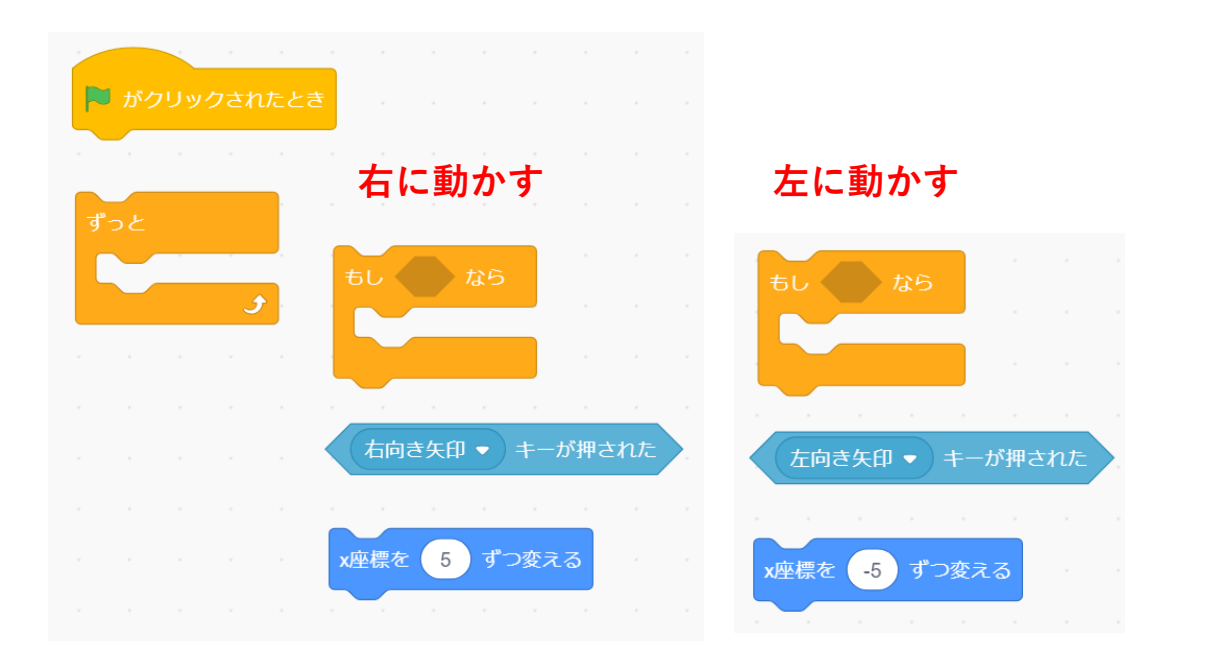

- □ 最初に「右に動かす」のプログラムを作ってみます できたら動くかどうか試してみよう
- □ 右ができたら左も作って動作を確認します

#### 〇完成させるとこうなります

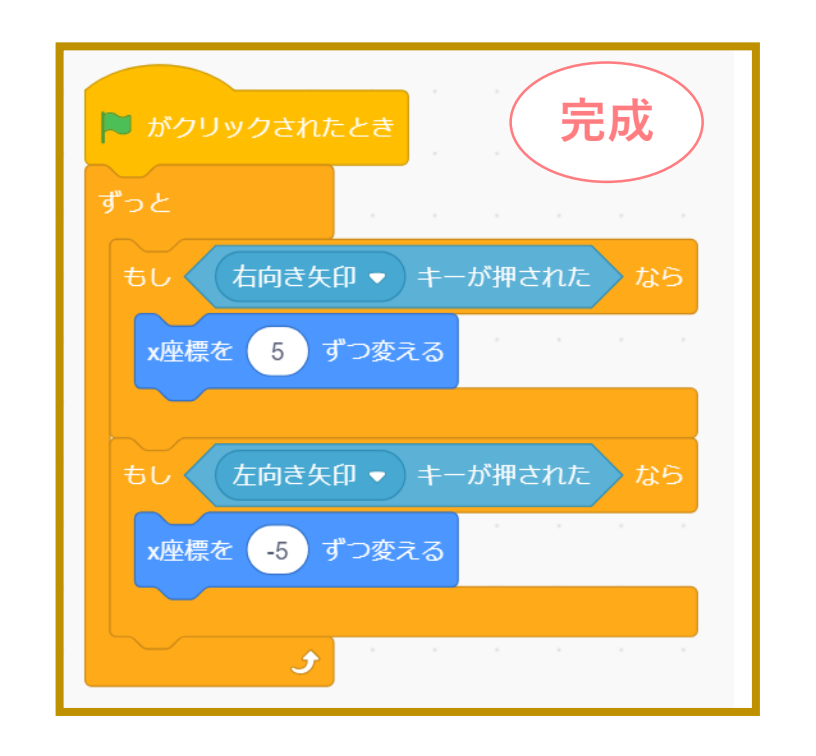

#### **Oわかるかな?**

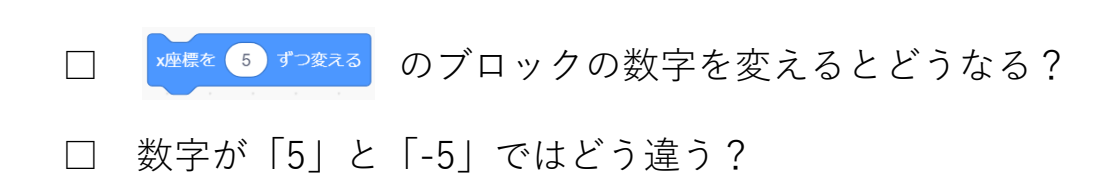

| 弾のプロ         | コグラム          |
|--------------|---------------|
|              |               |
| ×−⊏ <b>=</b> | ✓ コスチューム ●1)音 |

〇弾を自機から発射させるには

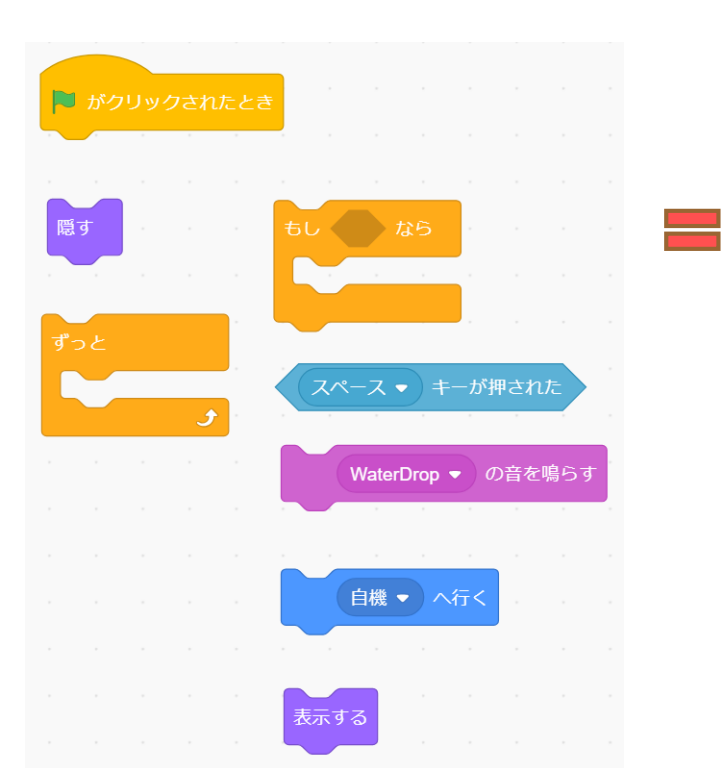

コードA

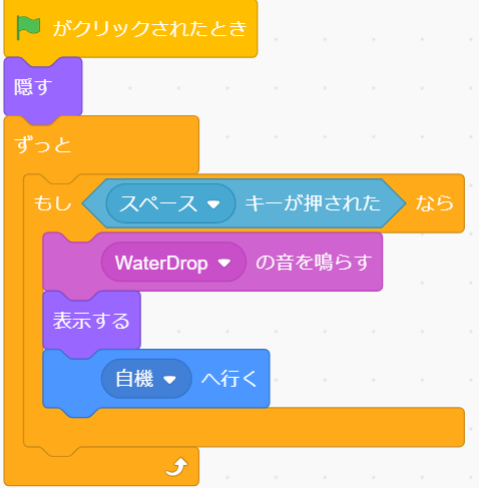

# 

〇弾を上に飛ばすには

#### コードAとコードBを 合体させると完成です

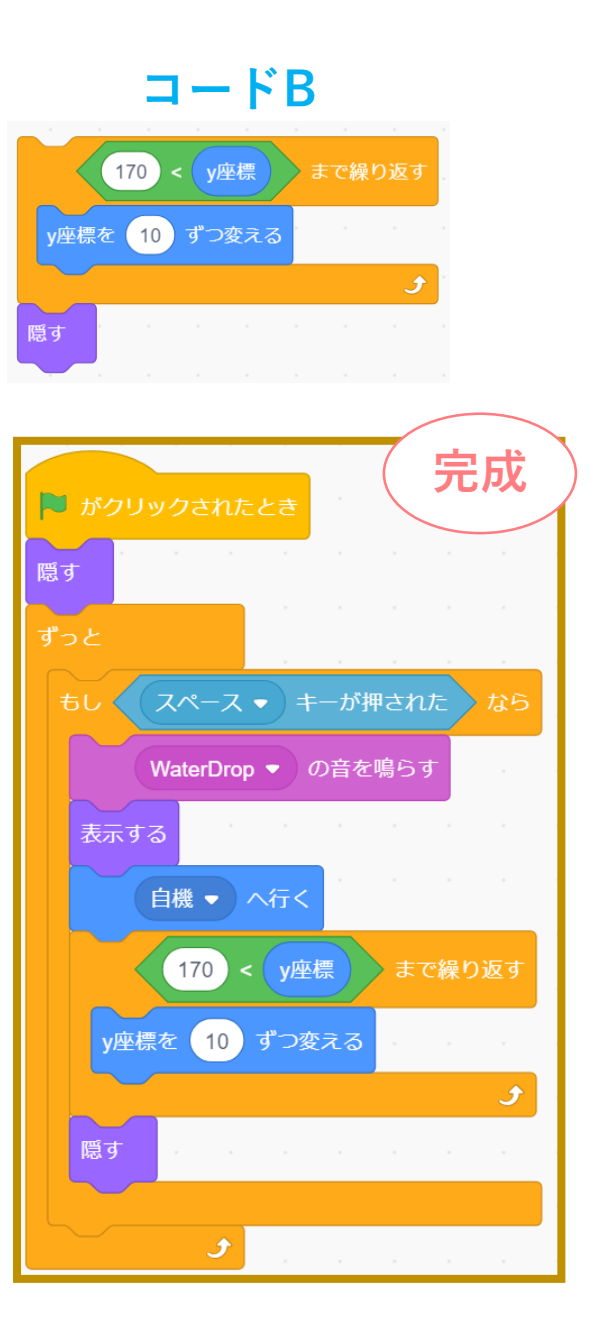

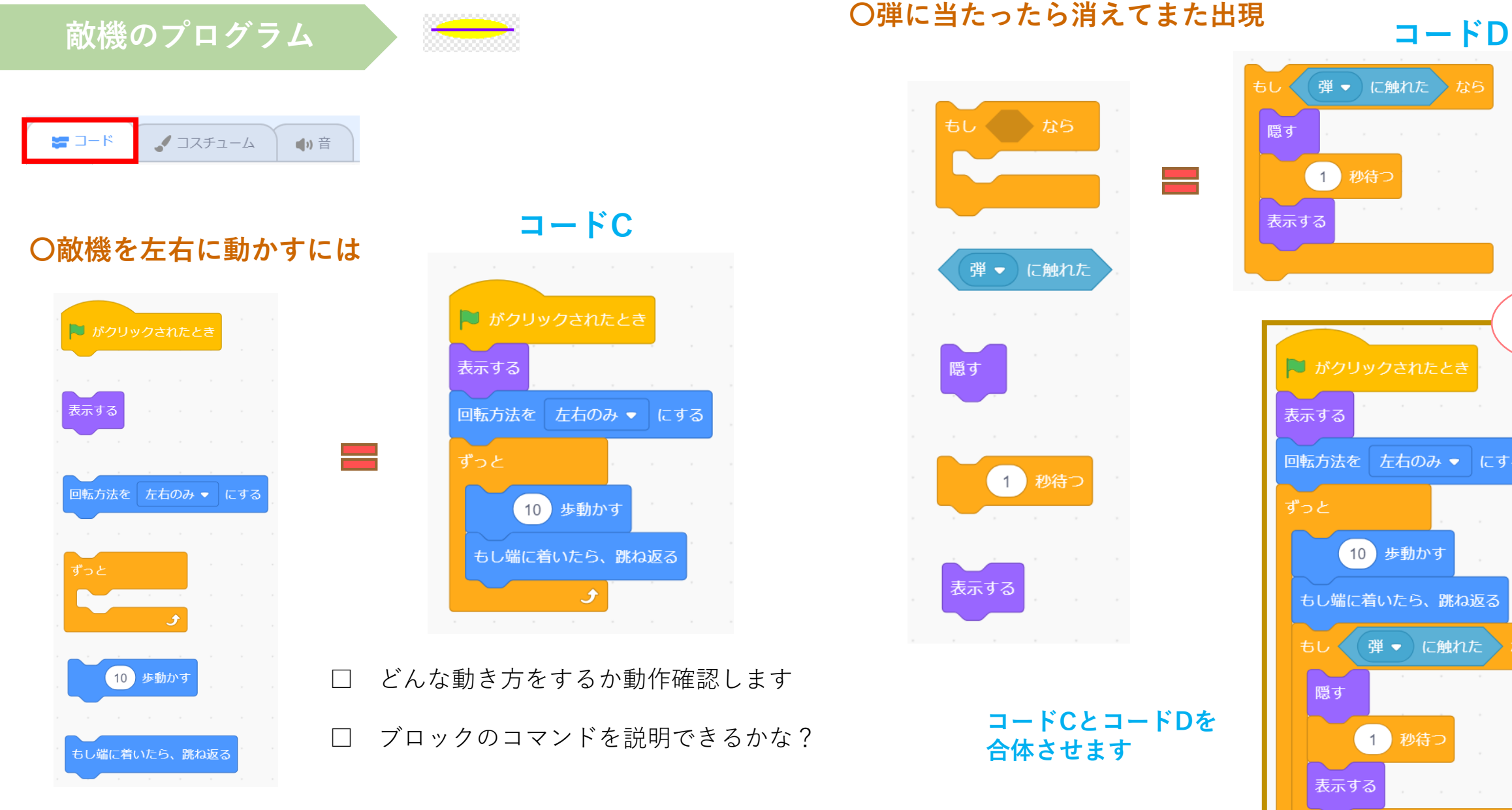

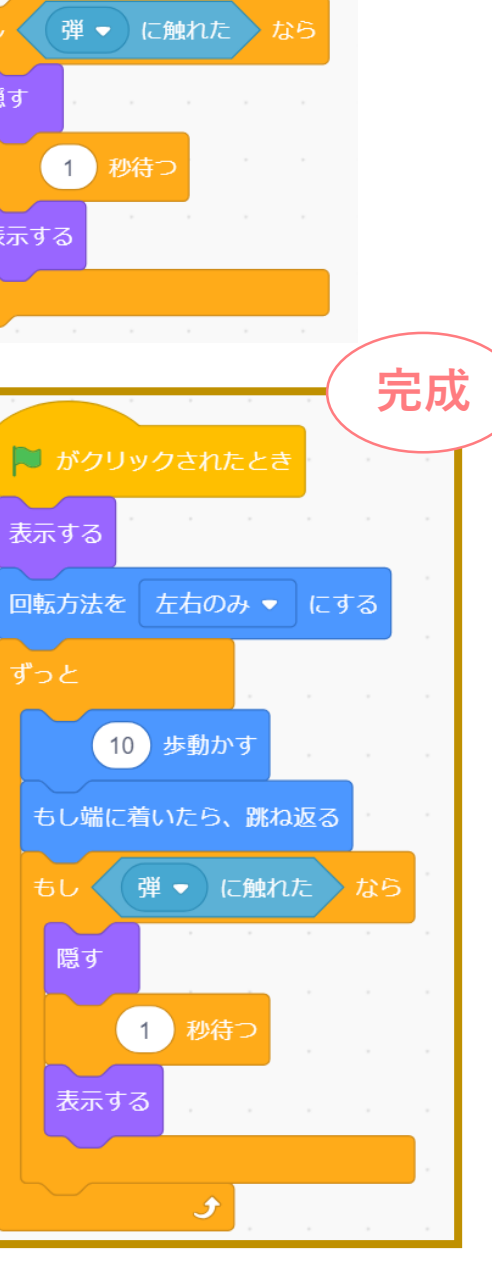

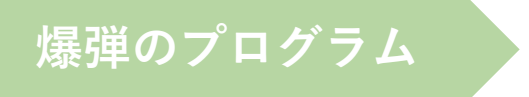

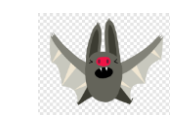

| ×−⊏ <b>≈</b> | 🎝 コスチューム | ●り 音 |
|--------------|----------|------|
|--------------|----------|------|

### 〇爆弾を落下させるには

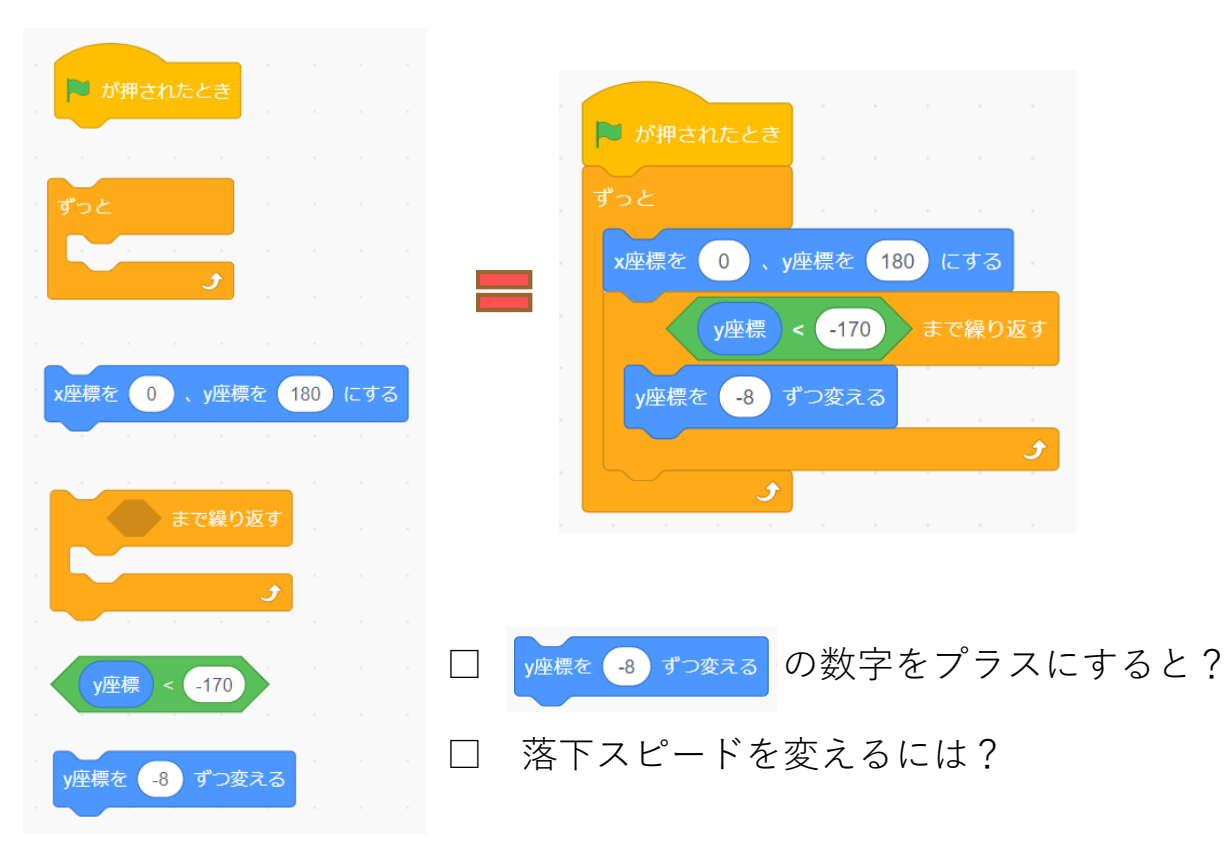

#### 〇爆弾の落下位置をランダムにします

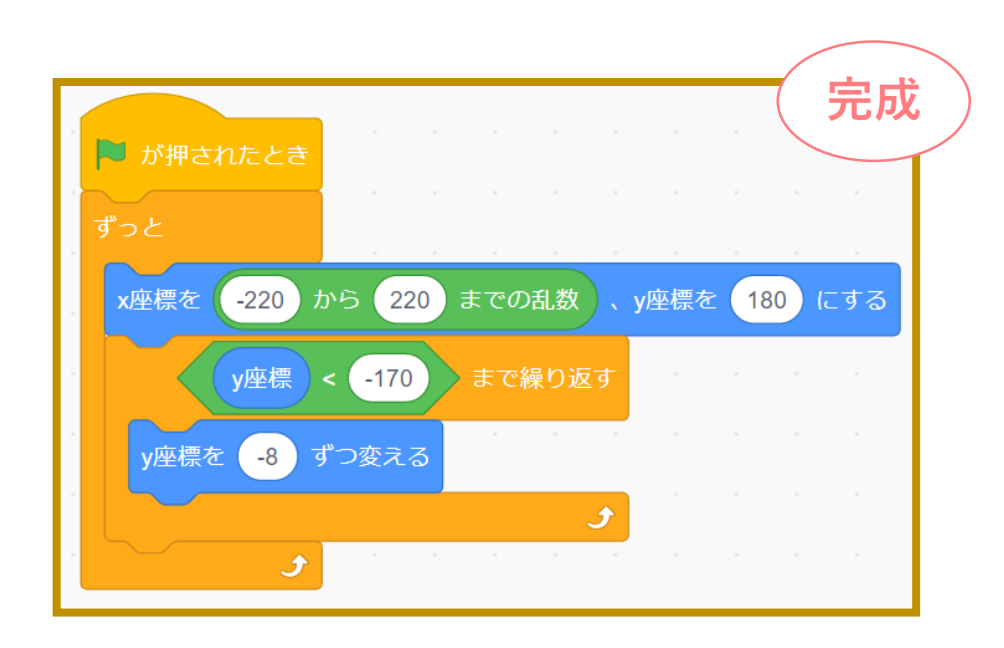

#### **Oわかるかな?**

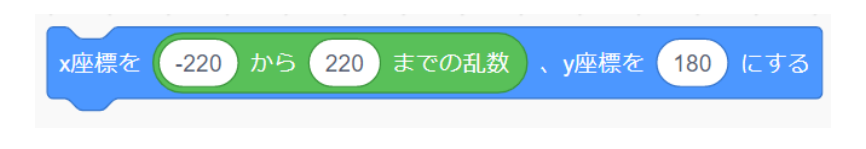

□ ブロックの中の数字はどんな意味でしょうか

□ 落下位置(高さ)を下げるには?

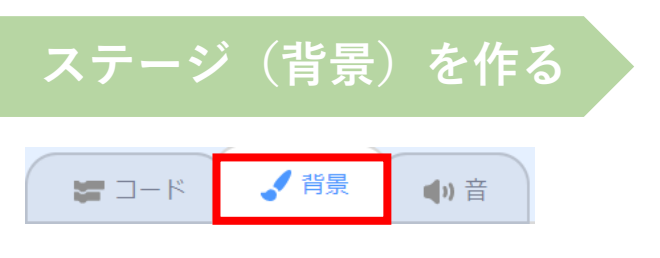

## 音をつける ✔ コスチューム 📢 音 🔚 🗆 – K

#### 〇効果音をつけるには

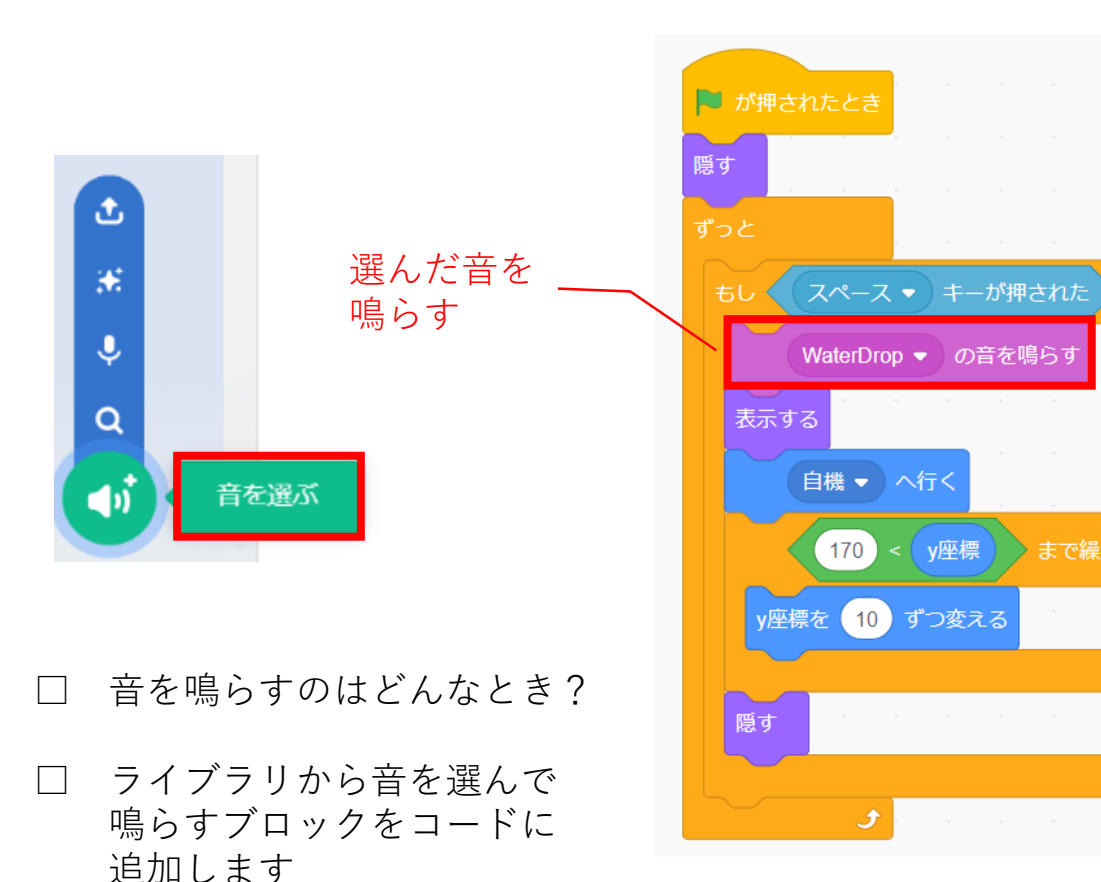

まで繰り返す

#### 〇背景をつけるには

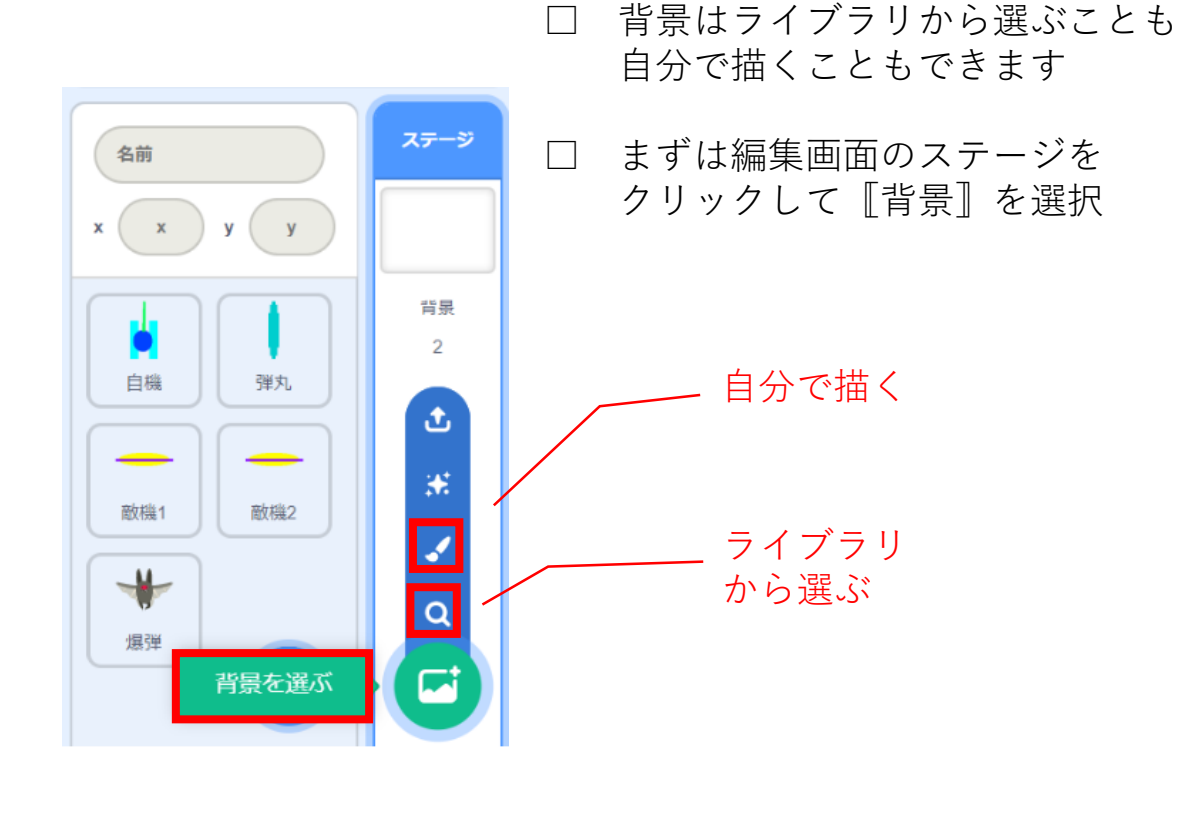

#### 本課題のねらい

#### ○関連する学習

ローマ字

#### ○レベルチェック x 座標、y座標 正の数、負の数 必要なブロックを見つけられる $\square$ 順次処理 条件分岐 見本を見ながらブロックを並べられる $\square$ 間違ったところを自分で見つけられる、直せる $\square$ ブロックの意味(コマンド)がなんとなく分かる 乱数(ランダム) デバッグ □ ペイントエディタが使える(初歩レベル) 制作途中で作品を上書き保存できる ペイントエディタ キーボード操作

#### まちがい探し

#### ○ どこがおかしい?

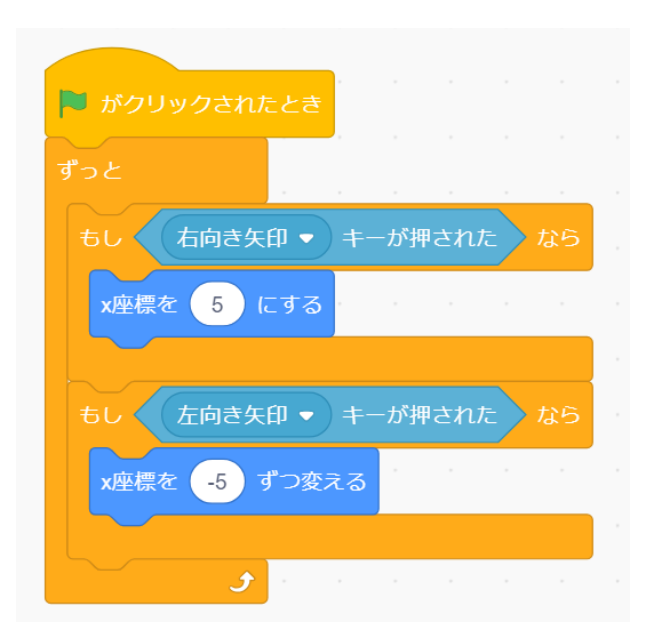

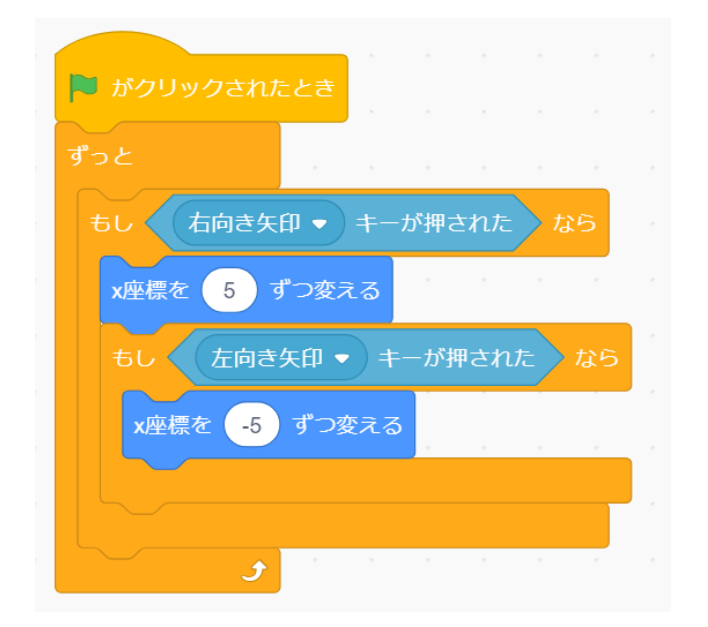

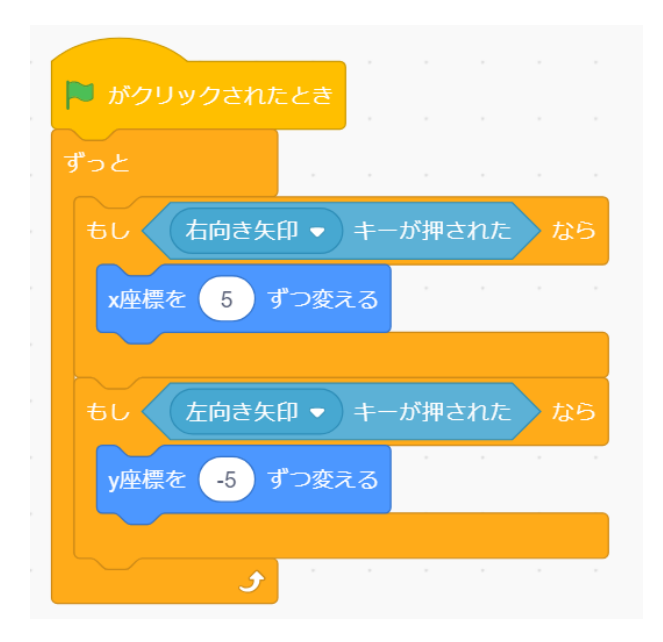